PROCESSO JUDICIAL ELETRÔNICO - PJe

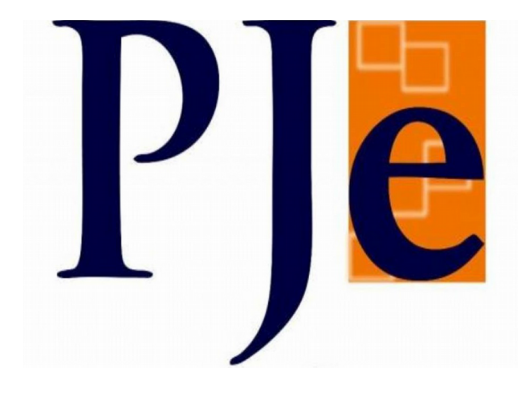

# CARTILHA PERFIL JUS POSTULANDI

Belo Horizonte 2022

# Sumário

| INTRODUÇÃO                                                                                                    | 4   |
|----------------------------------------------------------------------------------------------------|-----|
| 1. COMO REALIZAR O CADASTRO DO JUS POSTULANDI                                                                   | 6   |
| 2. VISÃO GERAL DO PAINEL DO JUS POSTULANDI                                                                      | 8   |
| 2.1. Aba "Expedientes"                                                                                          | 9   |
| 2.1.1. Tomar ciência e responder                                                                                | .11 |
| 2.2 Aba "Novo Processo"                                                                                         | .12 |
| Ao clicar na aba "Novo Processo", o sistema exibirá em uma nova janela para realizar a distribuição do processo | .13 |
| Os procedimentos para a distribuição do processo estão descritos no item 5.1 desta cartilha                     | .13 |
| 2.3. Aba "Consulta Processos"                                                                                   | .13 |
| 2.4 Aba "Peticionar"                                                                                            | .13 |
| 2.4.1. Peticionar em processos públicos                                                                         | .13 |
| 2.4.2. Peticionar em processos sigilosos                                                                        | .14 |
| 2.4.3. Funcionalidade "Peticionar" para os Cartórios Extrajudiciais                                             | .14 |
| 2.5 Aba "Habilitação nos autos"                                                                                 | .15 |
| Esta aba será utilizada apenas pelos advogados no sistema Pje                                                   | .15 |
| 2.6 Aba "Push"                                                                                                  | .15 |
| 2.8. Aba "Minhas Petições"                                                                                      | .17 |
| 2.9. Criando caixas no painel                                                                                   | .17 |
| 2.9.1. Mover processos para caixa                                                                               | .19 |
| 3. ACESSAR OS AUTOS NO PAINEL DO USUÁRIO                                                                        | .19 |
| 4. COMO CADASTRAR UM PROCESSO                                                                                   | .22 |
| 4.1. Dados iniciais Novo Processo                                                                               | .23 |
| 4.2. Assuntos                                                                                                   | .24 |
| 4.3. Partes                                                                                                    | .25 |
| Pessoa Física                                                                                                   | .26 |
| Pessoa Jurídica                                                                                                 | .26 |
| Ente ou Autoridade                                                                                              | .31 |
|                                                                                                    | .33 |
| 4.4. Características                                                                                            | .33 |
| 4.5. Incluir petições e documentos                                                                              | .33 |
| 4.6. Protocolar Inicial                                                                                         | .36 |
| 5. PROCESSOS NÃO PROTOCOLADO                                                                                    | .36 |

# INTRODUÇÃO

O perfil *Jus Postulandi* é o perfil para pessoa física ou Jurídica com cadastro validado no PJe.

*Jus Postulandi* é a capacidade que se faculta a alguém de postular, ou se defender, perante as instâncias judiciárias, as suas pretensões na Justiça, sem a necessidade de ser acompanhada por advogado. O "Painel do usuário" *Jus Postulandi* é similar ao painel do advogado, procurador ou defensor. Este perfil possui características próprias para seu peticionamento e protocolamento de processos.

Considerando as peculiaridades deste perfil, há restrições no cadastro de partes no polo ativo. Para usuários com perfil de J*us Postulandi,* o cadastro de partes no polo ativo já virá preenchido com o nome do usuário como parte principal, sem possibilidade de edição e adição de representantes.

Conforme o parágrafo 4º do artigo 151 do Provimento 355/2018 da Corregedoria Geral de Justiça de Minas Gerais, a competência para distribuir ações através do perfil *Jus Postulandi, com certificado digital,* se limita ao Juizado Especial. Neste sentido, ao distribuir o processo, deverá selecionar a Jurisdição com a informação do Juizado Especial a frente, Ex: Belo Horizonte – Juizado Especial.

Para a distribuição de processos no Juizado Especial, o usuário deverá se limitar às classes relacionadas abaixo:

436 PROCEDIMENTO DO JUIZADO ESPECIAL CÍVEL
112 HOMOLOGAÇÃO DE TRANSAÇÃO EXTRAJUDICIAL
92 DESPEJO
93 DESPEJO POR FALTA DE PAGAMENTO
94 DESPEJO POR FALTA DE PAGAMENTO CUMULADO COM COBRANÇA
74 ALVARÁ JUDICIAL - LEI 6858/80
1701 NOMEAÇÃO DE ADVOGADO
37 EMBARGOS DE TERCEIRO
1707 REINTEGRAÇÃO / MANUTENÇÃO DE POSSE
1709 INTERDITO PROIBITÓRIO
46 RESTAURAÇÃO DE AUTOS
12119 INCIDENTE DE DESCONSIDERAÇÃO DA PERSONALIDADE JURÍDICA
12080 INCIDENTE DE IMPEDIMENTO
12081 INCIDENTE DE SUSPEIÇÃO
156 CUMPRIMENTO DE SENTENÇA

157 CUMPRIMENTO PROVISÓRIO DE SENTENÇA
12078 CUMPRIMENTO DE SENTENÇA CONTRA A FAZENDA PÚBLICA
172 EMBARGOS À EXECUÇÃO
12154 EXECUÇÃO DE TÍTULO EXTRAJUDICIAL
12079 EXECUÇÃO DE TÍTULO EXTRAJUDICIAL CONTRA A FAZENDA PÚBLICA
14695 PROCEDIMENTO DO JUIZADO ESPECIAL DA FAZENDA PÚBLICA

**IMPORTANTE:** Os Cartórios Extrajudiciais utilizam também o perfil *Jus Postulandi* para distribuição dos procedimentos cujo cartório tenha a capacidade postulatória. Considerando que as serventias extrajudiciais possuem CNPJ exclusivo para fins fiscais, consoante art. 21 do Provimento Conjunto nº 93/2020, o acesso ao Sistema PJe poderá ser realizado pelos oficiais com o certificado digital que já possuem, qual seja, o certificado tipo A3.

Neste sentido, as classes listadas abaixo <u>são de uso exclusivo dos Cartórios e não devem</u> <u>em nenhuma hipótese ser utilizadas por outros usuários</u>:

DÚVIDA (100) AVERIGUAÇÃO DE PATERNIDADE (123) RETIFICAÇÃO DE REGISTRO DE IMÓVEL (1683) RETIFICAÇÃO OU SUPRIMENTO OU RESTAURAÇÃO DE REGISTRO CIVIL(1682)

## 1. COMO REALIZAR O CADASTRO DO JUS POSTULANDI

Novos usuários que já possuem o certificado digital, deverão se cadastrar no sistema, fazendo o uso deste. Portanto, para se cadastrarem no PJe, deverão estar de posse do seu certificado digital e em um equipamento já configurado para o seu uso, para tanto seguir os passos abaixo:

**1.1.** Na tela de identificação de usuário, inserir seu dispositivo criptográfico na leitora (smartcards) ou na porta USB (token), e acionar o botão "Certificado digital". O PJe fará uma pesquisa na OAB e na Receita federal e se encontrar o registro do usuário como advogado, fará o seu cadastro com o perfil de advogado, caso contrário, o usuário será cadastrado com *Jus Postulandi*.

**1.2.** O sistema exibirá uma tela para complementação do cadastro. O usuário deverá conferir seu endereço, modificar o necessário, e preencher os campos "Endereço de e-mail" e Telefone. Após o preenchimento, clicar no botão "Confirmar dados e prosseguir".

| PJC Cadastro de novo usuário |                                                                                                    |  |
|------------------------------|----------------------------------------------------------------------------------------------------|--|
|                              |                                                                                                    |  |
|                              | Os dados abaixo foram recuperados da Receita Federal do Brasil.<br>Embora tenham sido recuperadas informações do Cadastro Nacional de Advogados da Ordem dos Advogados do Brasil, não há registro de<br>inscrição ativa. Você pode prosseguir seu cadastro como usuário simples do sistema e solicitar posteriormente, no tribunal de cadastro, a<br>modificação de seu perfil para o de advogado. |  |
|                              | CPF<br>Nome<br>Data de nascimento                                                                                                    |  |
|                              | Filho de                                                                                                    |  |
|                              | CEP Q<br>Logradouro                                                                                                    |  |
|                              | Número                                                                                                    |  |
|                              | Complemento                                                                                                    |  |
|                              | Bairro                                                                                                    |  |
|                              | Município/UF / MINAS GERAIS                                                                                                    |  |
|                              | Endereço de e-mail*                                                                                                    |  |
|                              | Telefone*                                                                                                    |  |
|                              | CANCELAR CADASTRO CONFIRMAR DADOS E PROSSEGUIR                                                                                                    |  |

**1.3.** O sistema apresentará o "Termo de Compromisso" para o uso do sistema. Ler atentamente e acionar o botão "Assinar termo de compromisso".

| PJ Cadastro de novo usuário |                                                                                                    |
|-----------------------------|----------------------------------------------------------------------------------------------------|
|                             |                                                                                                    |
|                             | Dados confirmados. Leia o termo e assine eletronicamente ao final.                                                                                                    |
|                             | <b>Poder Judiciário do Estado de Minas Gerais</b><br>Justiça de Primeira Instância                                                                                                    |
|                             | Tribunal de Justiça de Minas Gerais - TJMG                                                                                                    |
|                             | TERMO DE COMPROMISSO - CADASTRO JUSPOSTULANDI                                                                                                    |
|                             | Processo Judicial Eletrônico - 1º Grau                                                                                                    |
|                             | NOME COMPLETO DO USUÁRIO:<br>CPF::<br>DATA DE NASCIMENTO:<br>LOGRADOURO (RUA, AVENIDA, PRAÇA ETC):<br>NÚMERO:<br>COMPLEMENTO:<br>BAIRRO:<br>CIDADE:<br>UF: MINAS GERAIS<br>TELEFONE: ( _)<br>E-MAIL:                                                                                                    |
|                             | <ul> <li>O redenciando acima identificado aceita as condições do presente TERMO DE COMPROMISSO para a utilização do Sistema de Processo Judicial Eletrônico de 1º Grau do Tribunal de Justiça de Minas Gerais - TIMG, concordando em cumprir as normas de sua respectiva Resolução e aquelas que vierem a ser editadas para regulamentação do uso do Sistema, especialmente que:</li> <li>No processo judicial eletrônico deverá ser utilizado exclusivamente programa de computador (software) do sistema aprovado nelo Tinbunal de Justiça de Minas Cerais - TIMG.</li> <li>O acesso ao Sistema, a prática de atos processuais em geral e o envio de petições e recursos, por meio eletrônico, serão admitidos mediante uso de certificação digital (ICP-Brasil), sendo obrigatório o credenciamento prévie.</li> <li>O redenciamento é ato pessoal, direto, intransferivel e indelegável, sendo os atos praticados no Sistema de Processo Judicial Eletrônico de vaiure esponsabilidade exclusiva.</li> <li>A colusão do credenciamento com a assinatura digital (ICP-Brasil) do termo de compromisso torna o usuário apto para a utilização do sequipamentos necessários ao acesso do Sistema de Processo Eletrônico no Tribunal de Justiça de Mons Gerais - 1 MG.</li> <li>A daquisição de outilização do esquipamentos necessários ao acesso do Sistema de Processo Eletrônico no Tribunal de Justiça de Mons Gerais - 1 MG, assim como dos serviços correlatos (provedor de acesso à Internet, certificação digital etc.), correrá por conta risco du usuário, astas respectivas partes processuais e para o Ministério Público, respetiado o disposto em lei para as situações de suguilados dos documentos anexidos ao Sistema.</li> <li>Os documentos deletrônes eletrônicamente e juntados aos processos eletrônicos com garanita da origem e de seu signatário, considerados reginas para ordes do considerados temestos ao preseivas ao presevorás do sea devidos para acesso por meio da rede subras portes produzidos eletronicamente e juntados aos processos eletrônicos com garanita da origem e de seu sign</li></ul> |
|                             | (local e data)dede 2                                                                                                    |
|                             | assinatura do usuário juspostulandi assinatura do servidor           RETIFICAR INFORMAÇÕES         CANCELAR         ASSINAR TERMO DE COMPROMISSO           Dados confirmados. Leia o termo e assine eletronicamente ao final.         Dados final.                                                                                                    |

**1.4.** O sistema apresentará a tela de conclusão do cadastramento, solicitando que seja realizado novo login no sistema. O cadastro estará regularmente concluído e, no próximo acesso, o usuário será encaminhado diretamente para o "painel do usuário".

# 2. VISÃO GERAL DO PAINEL DO JUS POSTULANDI

No painel do usuário ficarão disponíveis oito abas:

| $\equiv P ] c$ Painel do usuário                                                                                                    | Identificação do usuário 🕳 🔒                                                                                                    |
|----------------------------------------------------------------------------------------------------|----------------------------------------------------------------------------------------------------|
| EXPEDIENTES NOVO PROCESSO CONSULTA PROCESSOS PETICIONAR HABILITAÇÃO NOS AUTOS PUSH ACERVO MINHAS PETIÇÕES 🗢 3- Abas: abas disponíveis para visualização rápida de processos, expedientes e petições. | 2                                                                                                    |
| Pesquise por número de processo Q                                                                                                    | Acesso via certificado digital                                                                                                    |
| Pendentes de ciência ou de resposta 0 1 Menu do sistema: área em que são disponibilizadas as funcionalidades do sistema                                                                              | Л                                                                                                    |
| Apenas pendentes de ciência 0 V X P e Painel do usuário                                                                                                    | V                                                                                                    |
| Q járesso rápido                                                                                                    | Acesso via login e senha                                                                                                    |
| Painel  Processo                                                                                                    | 2 - Área de identificação do usuário, na quai se<br>pode, também, identificar a localização e o perfil<br>que ele está utilizando no momento. Também é<br>possíve altemar o perfil, se o usuário tiver mais<br>de um vertificar se o mesmo está logado com<br>certificado digital ou login e senha. |

### 2.1. Aba "Expedientes"

No PJe, os atos de comunicação (citações, intimações e notificações) poderão ser feitos por diversos meios, conforme a Lei n.º 11.419/2006. Em qualquer um dos meios selecionados, tendo sido expedido um ato de comunicação dirigido a parte diretamente, o sistema exibirá essas intimações na aba "Expedientes" no do painel do usuário.

Na aba "Expedientes", o usuário visualizará todos os expedientes a ele direcionados.

Neste painel são possíveis ações como: tomar ciência do expediente, responder, mover processos para caixa, selecionar para mover vários expedientes e ver detalhes do processo.

Os expedientes são exibidos nos agrupadores listados na vertical no lado esquerdo do Painel. São apresentados 7 (sete) agrupadores:

- Pendentes de ciência ou resposta: conjunto de atos de comunicação nos quais ainda <u>não</u> há registro de ciência pelo destinatário ou por quem o represente, independentemente do meio de intimação utilizado. Quando se tratar de citação ou notificação eletrônica na forma da Lei n.º 11.419/2006, é incluída a informação do prazo máximo para ciência pelo destinatário, após o que ocorrerá a ciência ficta. O ícone "lupa vermelha" permite que o destinatário ou seu representante tome ciência do ato. O ícone de resposta levará à ciência e a uma página em que a resposta pode ser elaborada. <u>Neste agrupador, é possível registrar ciência ou responder o expediente</u>.
- Apenas pendente de ciência: conjunto de atos de comunicação nos quais ainda não há registro de ciência pelo destinatário ou por quem o represente, independentemente do meio de intimação utilizado. Neste agrupador é possível apenas registrar ciência do expediente.

- 3. Ciência dada pelo destinatário direto ou indireto pendente de resposta: conjunto de atos de comunicação nos quais houve ciência pelo destinatário ou por quem o represente, independentemente do meio de intimação utilizado, e cujo prazo ainda está em curso. Caso o ato não tenha prazo para resposta, será exibido no agrupador "Sem prazo". O prazo limite provável é exibido no canto inferior direito, assim como a informação do responsável pela ciência. <u>Neste agrupador é</u> <u>possível apenas responder o expediente</u>.
- 4. Ciência dada pelo Judiciário pendente de resposta: conjunto de atos de comunicação nos quais houve ciência ficta por decurso do prazo de graça da Lei n.º 11.419/2006, nos casos de intimação eletrônica, e cujo prazo ainda está em curso. Neste agrupador é possível apenas responder o expediente.
- 5. Cujo prazo findou nos últimos 10 dias sem resposta: conjunto de atos de comunicação cujo prazo expirou sem resposta nos últimos 10 dias. Este agrupador é apenas informativo.
- 6. Sem prazo: conjunto de atos de comunicação nos quais houve ciência pelo destinatário ou por quem o represente ou ciência ficta, independentemente do meio de intimação utilizado, e que não tem prazo para resposta. <u>Neste agrupador é possível apenas responder os expedientes</u>.
- 7. **Respondidos nos últimos 10 dias:** conjunto de atos de comunicação que foram respondidos pelo intimado nos últimos 10 dias. <u>Este agrupador é apenas informativo.</u>

| Painel do usu                                                               | iário              |  |  |  |  |
|-----------------------------------------------------------------------------|--------------------|--|--|--|--|
| EXPEDIENTES NOVO PROCESSO                                                   | CONSULTA PROCESSOS |  |  |  |  |
| Pesquise por número de process                                              | o <b>Q</b>         |  |  |  |  |
| Pendentes de ciência ou de resp                                             | osta 0             |  |  |  |  |
| Apenas pendentes de ciência                                                 | 0                  |  |  |  |  |
| Ciência dada pelo destinatário direto ou<br>indireto - pendente de resposta |                    |  |  |  |  |
| Ciência dada pelo Judiciário - pendente de<br>resposta                      |                    |  |  |  |  |
| Cujo prazo findou nos últimos 10 dias -<br>sem resposta                     |                    |  |  |  |  |
| Sem prazo                                                                   | 0                  |  |  |  |  |
| Respondidos nos últimos 10 dias                                             | s 0                |  |  |  |  |

### 2.1.1. Tomar ciência e responder

Para tomar ciência, o usuário deverá:

1. Clicar na aba "Expedientes"

É possível registrar ciência em dois agrupadores: **"Pendentes de ciência ou de Resposta**" ou **"Apenas pendentes de ciência**".

- 2. Verificar que existe um ato pendente de ciência ou de seu registro.
- 3. Clicar no agrupador correspondente.
- 4. Identificar o ato cuja ciência pretende dar e acionar o botão de ciência (QTOMARCENCIA)
- **5.** O sistema exibirá uma mensagem de que será registrada a ciência e, pretendendo prosseguir, clicar em "Ok".

| Você está prestes a tomar ciência deste expediente, ao fazer isso o sistema começará a contar o prazo pa | ara a resposta. Deseja continuar? |
|----------------------------------------------------------------------------------------------------|-----------------------------------|
| 23:59                                                                                                    | OK Cancelar                       |

**6.** O sistema exibirá em uma nova janela ou aba o expediente (citação, intimação, notificação e outros) de que se pretende tomar ciência. Ao fechar esta aba o sistema atualizará automaticamente a tela do painel.

Para responder, seguir os passos:

- 1. Clicar em um dos agrupadores que permite inserir resposta "Pendentes de ciência ou resposta", "Ciência dada pelo destinatário direto ou indireto pendente de resposta", "Ciência dada pelo judiciário pendente de resposta".
- 2. Localizar o ato que pretende responder e acionar o botão de "resposta" ( **\***RESPONDER ) o que levará ao surgimento de uma nova janela de resposta.
- Confirmar, na tela aberta, o ato ou os atos (intimação/citação) que pretende responder com essa petição, inserindo o tipo de documento, a descrição e o conteúdo.
- **4.** Clicar em "Salvar" abaixo do editor.
- **5.** Para incluir anexos, seguir os mesmos passos para anexos do peticionamento inicial.
- 6. Assinar para realizar o protocolo.
- 7. Fechar a janela de resposta. Ao fechar esta janela, a tela do painel será atualizada.

### 2.2 Aba "Novo Processo"

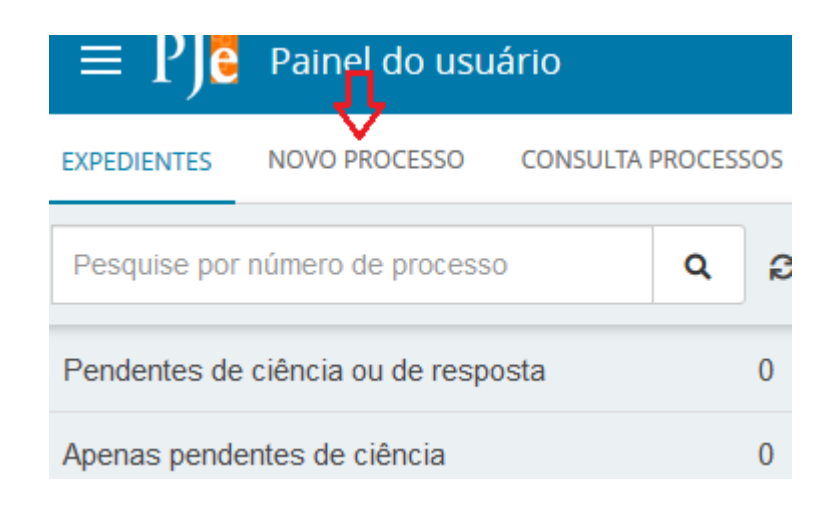

Ao clicar na aba "Novo Processo", o sistema exibirá em uma nova janela para realizar a distribuição do processo.

Os procedimentos para a distribuição do processo estão descritos no item 5.1 desta cartilha.

#### 2.3. Aba "Consulta Processos"

| $\equiv PJ_{\bullet}^{\bullet}$ | Painel do                               | usuário | , U | - |  |  |
|---------------------------------|-----------------------------------------|---------|-----|---|--|--|
| EXPEDIENTES                     | DIENTES NOVO PROCESSO CONSULTA PROCESSO |         |     |   |  |  |
| Nome da Par                     | te                                      |         |     |   |  |  |
| Outros nome                     | es / Alcunha                            |         |     |   |  |  |
| Nome do Rep                     | presentante                             |         |     |   |  |  |
| CPF                             | D                                       |         |     |   |  |  |
| Número do p                     | rocesso                                 |         |     |   |  |  |
|                                 |                                         | 8       | 13  |   |  |  |
| Processo refe<br>Numeraçã       | e <b>rência</b><br>ăo única O Livi      | re      |     |   |  |  |

Na aba "Consulta Processos", será possível visualizar os processos em que os usuários não figurem como parte e que não tramitam em segredo de justiça.

Através deste caminho é possível pesquisar utilizando qualquer um dos filtros disponíveis.

Ao acessar os autos (Detalhes do processo) o sistema exibirá com restrições das informações, nos moldes da consulta pública, ou seja, em relação aos documentos serão exibidos apenas o inteiro teor das decisões, sentenças, votos e acórdãos.

Não será exibida nenhuma informação em pesquisa de processos sigilosos. Ao realizar a pesquisa ainda que tenha o número do processo, o sistema exibirá a mensagem:

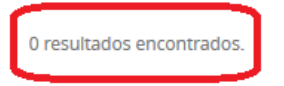

O comportamento do sistema será como se o processo não existisse.

### 2.4 Aba "Peticionar"

### 2.4.1. Peticionar em processos públicos

O peticionamento poderá ser feito no painel do usuário na aba "Peticionar", a partir da aba "**Juntar documentos**" na tela do processo individual ou pela funcionalidade "**Peticionar**". A funcionalidade de peticionar é acionada através do menu Processo  $\rightarrow$  Outras ações  $\rightarrow$  Peticionar.

| × PJ Painel do usuário | × PJC Painel do usuário  | × PJC Painel do usuário |
|------------------------|--------------------------|-------------------------|
| <b>Q</b> Acesso rápido | <b>Q</b> Acesso rápido   | <b>Q</b> Acesso rápido  |
| 🖵 Painel 🔹             | PROCESSO                 | 🛚 🗁 OUTRAS AÇÕES        |
| Processo >             | Novo processo            | Incluir no push         |
|                        | Novo processo incidental | Peticionar              |
|                        | Não protocolado          | 0                       |
|                        | Pesquisar >              | 0                       |
| ⇔                      | Outras ações >           | e 0                     |

A partir da aba "Juntar documentos" dos autos é possível peticionar apenas nos processos que o usuário figurar como parte. Através da funcionalidade "peticionar" é possível peticionar em processos diversos ainda que tramitem em segredo de justiça.

### 2.4.2. Peticionar em processos sigilosos

A partir da aba peticionar, pesquisar o número do processo.

•1- Abrir paginador - Acesso aos autos (detalhes do processo);

•2- Peticionar – Abrirá uma nova janela com editor de textos, onde será possível peticionar e anexar documentos em formato PDF;

**Importante –** Se o processo pesquisado tramitar em segredo de justiça o sistema não exibirá qualquer informação e não será possível acessar os detalhes do processo. Será exibido uma mensagem que o processo é sigiloso.

| = PJC Peticionar                                                                               |                                                        |                       |                           |                 |                 |            | Santos                   |
|------------------------------------------------------------------------------------------------|--------------------------------------------------------|-----------------------|---------------------------|-----------------|-----------------|------------|--------------------------|
| Número do processo           5030112         54         2020         8         13         0024 | Processos<br>O processo 5030112-54.2020.8.13.0000.é si | giloso e, por isso, s | uas informações não poder | n ser exibidas. |                 |            |                          |
|                                                                                                | Processo                                               | Prioritário           | Órgão julgador            | Autuado em      | Classe judicial | Polo ativo | Polo passivo             |
| PESQUISAR LIMPAR                                                                               | <b>0</b> 5030112-54.2020.8.13.0000;                    | -                     | -                         | -               | -               | -          |                          |
|                                                                                                | «« « » »»                                              |                       |                           |                 |                 |            | 1 resultados encontrados |

# 2.4.3. Funcionalidade "Peticionar" para os Cartórios Extrajudiciais

Havendo necessidade de manifestar nos autos para solicitar visibilidade de um processo, como por exemplo, conferir a autenticidade de um documento sigiloso, deverá utilizar 2.4.1 ou 2.4.2 de acordo com o processo.

## 2.5 Aba "Habilitação nos autos"

Esta aba será utilizada apenas pelos advogados no sistema Pje.

## 2.6 Aba "Push"

| $\equiv PJ_{\bullet}$ | Painel do usu     | ário                 |            |                       | Л    |        |                 |           |
|-----------------------|-------------------|----------------------|------------|-----------------------|------|--------|-----------------|-----------|
| EXPEDIENTES           | NOVO PROCESSO     | CONSULTA PROCESSOS   | PETICIONAR | HABILITAÇÃO NOS AUTOS | PUSH | ACERVO | MINHAS PETIÇÕES |           |
| PJE PUSH              |                   |                      |            |                       |      |        |                 |           |
| Inclusão d            | le processos para | acompanhamento       |            |                       |      |        |                 |           |
| Número do             | Processo*         |                      |            | Observação            |      |        |                 |           |
|                       | 8.13              |                      |            |                       |      |        |                 |           |
|                       |                   |                      |            |                       |      |        |                 |           |
|                       |                   |                      |            |                       |      |        |                 | (0   150) |
|                       |                   |                      |            |                       |      |        |                 | (0   150) |
| INCLUIR               |                   |                      |            |                       |      |        |                 |           |
| PROCESSOS             | CADASTRADOS PR    | OCESSOS RELACIONADOS |            |                       |      |        |                 |           |

O PJe *Push* é utilizado para distribuição de conteúdo informativo relativo às atualizações dos processos judiciais que estão transitando no sistema. Os informativos são enviados para o e-mail fornecido pelo usuário no cadastro. Para cadastrar os processos que usuário deseja receber informações acerca das atualizações do trâmite de algum processo, bem como para editar os dados cadastrais, é fundamental que o usuário acesse ao PJe Push.

Coordenação de Apoio e Acompanhamento do Sistema "Processo Judicial Eletrônico" da Primeira Instância (COAPE) CGJ /TJMG – 2022

O cadastro do processo no *push* pode ser acionado através da aba "PUSH" ou pelo menu Processo  $\rightarrow$  Outras ações  $\rightarrow$  Incluir no *push*. Na aba "PJe PUSH", que contém a tabela "Inclusão de processos para acompanhamento" e as abas "Processos cadastrados" e "Processos relacionados".

Na tabela Inclusão de processos para acompanhamento, há dois campos, a serem preenchidos:

• Número do Processo - Deverá ser inserido, obrigatoriamente, o número do processo que se deseja acompanhar;

• Observação - Poderá ser inserida qualquer observação que o usuário deseje junto ao processo a ser incluído na lista de processos cadastrados.

Para validar a inclusão dos processos, deverá ser acionado o botão "Incluir".

Quando o número do processo inserido e confirmado não estiver correto, será emitida a seguinte mensagem: "Número de processo inválido".

Informado o número correto, o sistema confirmará a inclusão através da mensagem "Operação incluída com sucesso".

Na aba "Processos Cadastrados", estarão arrolados todos os processos cadastrados pelo usuário. Nela pode-se excluir processos, visualizá-los e editar as observações inseridas.

# 2.7. Aba "Acervo"

Na aba "Acervo", o usuário visualizará todos os processos em que ele consta como uma das partes. É possível fazer pesquisas acionando a barra "Pesquisar" que fica acima da lista de processos.

| $\equiv P \in$ Painel do usuário                               |                                                                                                    | 8                          |
|----------------------------------------------------------------|----------------------------------------------------------------------------------------------------|----------------------------|
| EXPEDIENTES NOVO PROCESSO CONSULTA PROCESSOS<br>3. Atualizar < | PETICIONAR HABILITAÇÃO NOS AUTOS PUSH ACERVIO MINHAS PETIÇÕES 7. Área de exibição dos autos digitais 8                                                                                                    | . Pesquisar processos      |
| Pesquise por número de processo Q                              | Ouro Preto<br>5. Mover processos selecionados                                                                                                    | # 🕒 Q                      |
| Belo Horizonte 1                                               | Processos                                                                                                    | 4. Inverter ordenação      |
| Conceição do Mato Dentro 1                                     | RONI GERMANO X JANETE GERALDA CAMARA (3)                                                                                                    |                            |
| Ouro Preto 🖒 1. Jurisdição 2                                   | Image: PETICIONAR         [CiVEL] CumFaz 5002563-         /1º Vara Civel da Comarca de Ouro Preto           82:2021.8:13.0461         Exoneração         Distribuido em 15/092021                                                                                                    | 8 #                        |
| L 🏠 Caixa de entrada 2                                         | Utomo movimento. 23/05/2022 17/15 - Expedição de comunicação via sistema.                                                                                                    |                            |
| L Crocessos Arquivados 0                                       | Image: CiveLj ProComu 5000024-       ABEL FRANCISCO REIS (1) X Zé das Caouves registrado(s) civilmente como Zé das Caouves (3)         Image: CiveLj ProComu 5000024-       Abatimento         12.2022.8.13.0461 (1) Abatimento       Abatimento         proporcional do preço       Distribuido em 06/04/2022         Uttimo movimento: 25/04/2022 17:46 - Expedição de Certidão de Triagem. | e iii<br>G. Autos Digitais |

Visão geral da aba acervo:

- **1. Jurisdição**: opção que permite visualizar a jurisdição que o usuário se encontra vinculado.
- 2. Caixas: as caixas cadastradas pelo usuário logado serão listadas abaixo da jurisdição. Ver tópico  $\rightarrow$  2.5. Criando caixas no painel.
- **3. Atualizar**: a qualquer momento o usuário poderá atualizar os dados do painel através da opção disponibilizada.

- 4. Inverter Ordenação: opção permite que o usuário visualize a lista de processos de acordo situação selecionada.
- 5. Mover processos selecionados: opção que permite mover um conjunto de processos selecionados para a caixa.
- 6. Autos digitais: ao clicar no número do processo é apresentado os autos digitais do processo. Ver tópico: <u>Ver detalhes do processo via painel</u>
- 7. Painel dos acervos: relação de todos os processos onde ele consta como uma das partes.
  - Mover processo para caixa: opção que permite mover um único processo para caixa.

• Selecionar para mover vários processos: opção que permite selecionar os processos a serem movimentados.

• Processos com tramitação prioritária.

8. Histórico de movimentações nas caixas: opção disponível para que o usuário tenha acesso a todas as movimentações realizadas no processo dentro seu painel.

9. **Pesquisar**: opção que permite a pesquisa de processos por filtros específicos.

# 2.8. Aba "Minhas *Petições*"

Nesta aba, o usuário terá acesso geral a todas as petições que juntou nos processos.

É possível filtrar as petições de um determinado processo, inserindo o número no campo "número do processo" ou, se o usuário clicar em "Pesquisar", todas as petições de todos os processos serão exibidas.

| EXPEDIENTES NOVO PROCESSO CONSULTA PROCESSOS                  | PETICIONAR HABILITAÇÂ | ÃO NOS AUTOS  | PUSH ACERVO                   | MINHAS PETIÇÕES Neste cam           | oo o sistema exibe todas as petições anexadas pelo pe | erfil                       |       |
|---------------------------------------------------------------|-----------------------|---------------|-------------------------------|-------------------------------------|-------------------------------------------------------|-----------------------------|-------|
| Número do processo                                            |                       | Identificador | Processo                      | Documento                           | <u>በ</u>                                              | Tipo de Documento           | Ações |
| 8 13                                                          | VISUALIZAR RECIBO     | 6523319600    | 5000024-<br>12.2022.8.13.0461 | Petição - Jus Postulandi            |                                                       | Petição - Jus<br>Postulandi | €     |
| PESQUISAR LIMPAR                                              | VISUALIZAR RECIBO     | 6523319594    | 5002563-<br>82.2021.8.13.0461 | Petição - Jus Postulandi            |                                                       | Petição - Jus<br>Postulandi | ₽     |
| as petições anexadas pelo perfil em um<br>processo específico | à                     | 5986193008    | 5084006-<br>08.2021.8.13.0024 | 5084006-08.2021.8.13.0024 - E<br>os | MBARCADERO vs. ERG - Natureza Alimentar Honorári      | Manifestação                | Ľ     |
|                                                               | VISUALIZAR RECIBO     | 5985988041    | 5084006-<br>08.2021.8.13.0024 | Natureza Alimentar Honorários       |                                                       | Manifestação                | 2     |

Para visualizar o comprovante de protocolo ou comprovante de juntada de documento, basta clicar no ícone "visualizar".

### 2.9. Criando caixas no painel

Para fins de organização dos processos, o sistema permite ao usuário a criação de caixas na aba expedientes e na aba acervo, nomeando-as de acordo com o seu interesse. Para isso, deverá clicar na jurisdição em que deseja criar caixa.

Todos os processos da Jurisdição selecionada aparecerão na área de exibição e também na barra do título no lado direito ícones relacionados a criação de caixas, distribuição de processos em caixas, parâmetro de ordenação e filtros de pesquisa, como pode ser visualizado abaixo.

|                                   | Inverter Ordenação                                                 |  |  |  |
|-----------------------------------|--------------------------------------------------------------------|--|--|--|
| Belo Horizonte > Caixa de entrada | Nova caixa - 🕞 🗱 🎼 🔍 – Pesquisa<br>nesta<br>Caixa                  |  |  |  |
| Processos                         | Distribuir processo da Jurisdição<br>utilizando filtros das caixas |  |  |  |

1. Clicar em "Nova caixa 💿. Uma nova caixa de diálogo será exibida:

| Nova caixa    | ×                     |
|---------------|-----------------------|
| Nome da caixa |                       |
|               |                       |
|               | FINALIZAR CRIAR CAIXA |

2. Para criar a nova caixa, inserir o nome no campo "Nome da caixa" e clicar em "Criar caixa". Para visualizar a caixa criada, deverá clicar novamente na Jurisdição onde foi criada. Para editar, clicar na caixa que foi criada. Na área de exibição na barra de título será apresentado a jurisdição, o nome da caixa e os dois ícones: configuração e exclusão da caixa.

Ao clicar em "Configurar esta caixa", o sistema exibirá uma caixa de diálogo com os dados passiveis de edição. Detalhamento das abas:

• Aba principal: permite ao usuário a edição do nome principal e da descrição da caixa;

| Inrisdição                           | Remover esta caixa    |
|--------------------------------------|-----------------------|
| Belo Horizonte > Processo Arquivados | ¢ 💼                   |
| Nome da caíxa                        | Configurar esta caixa |

• Aba Períodos de inativação: permite que o usuário possa informar períodos de inativação para aba, e dentro do período definido para a inativação não será possível distribuir processos ou expediente para dentro da caixa.

• Aba Filtros da caixa: permite que ao usuário configurar previamente as caixas com filtros específicos. Após a configuração realizada nas caixas, os processos distribuídos para a jurisdição, serão redirecionados para suas respectivas caixas.

| Configuração da caixa                             | ×      |
|---------------------------------------------------|--------|
| PRINCIPAL PERÍODOS DE INATIVAÇÃO FILTROS DA CAIXA |        |
| Nome da caixa * Processo Arquivados               |        |
| Descrição da caixa                                |        |
|                                                   |        |
|                                                   |        |
|                                                   |        |
|                                                   | SALVAR |
|                                                   |        |

### 2.9.1. Mover processos para caixa

Ao clicar na "Jurisdição" o sistema exibirá de imediato a "Caixa de entrada" com todos os processos existentes.

A frente de cada processo aparecerá a caixa para selecionar o processo, após marcar o sistema exibirá um novo ícone que permite movimentar os processos selecionados.

| Belo Horizonte > Caixa de entrada | c                                                                                                    | >    | <b>%</b> | †₹ | ٩ |
|-----------------------------------|----------------------------------------------------------------------------------------------------|------|----------|----|---|
| Antes de selecionar o processo    |                                                                                                    |      |          |    |   |
| Processos                         | Belo Horizonte > Caixa de entrada<br>Após selecionar o processo<br>Processos<br>Mover itens selecionados                              |      |          |    |   |
|                                   | ProComum 51010 01-14.2019.8.13.0024      OLIVEIRA X AMAZON     /6* Vara Civel da Comarca de Belo Horiz:     Distribuído em 27/08/2019 | .ont |          |    |   |

Ao clicar em "mover itens selecionados" o sistema exibirá uma caixa de diálogo, com uma caixa de seleção para que seja possível escolher para qual caixa o processo selecionado será movido.

| Mover para                   |          | ×               |
|------------------------------|----------|-----------------|
| Selecione a caixa de destino |          | ~               |
|                              | CANCELAR | MOVER PROCESSOS |

# 3. ACESSAR OS AUTOS NO PAINEL DO USUÁRIO

Ao clicar sobre o link do processo (que fica sobre o número do processo), uma nova janela será exibida contendo os autos digitais.

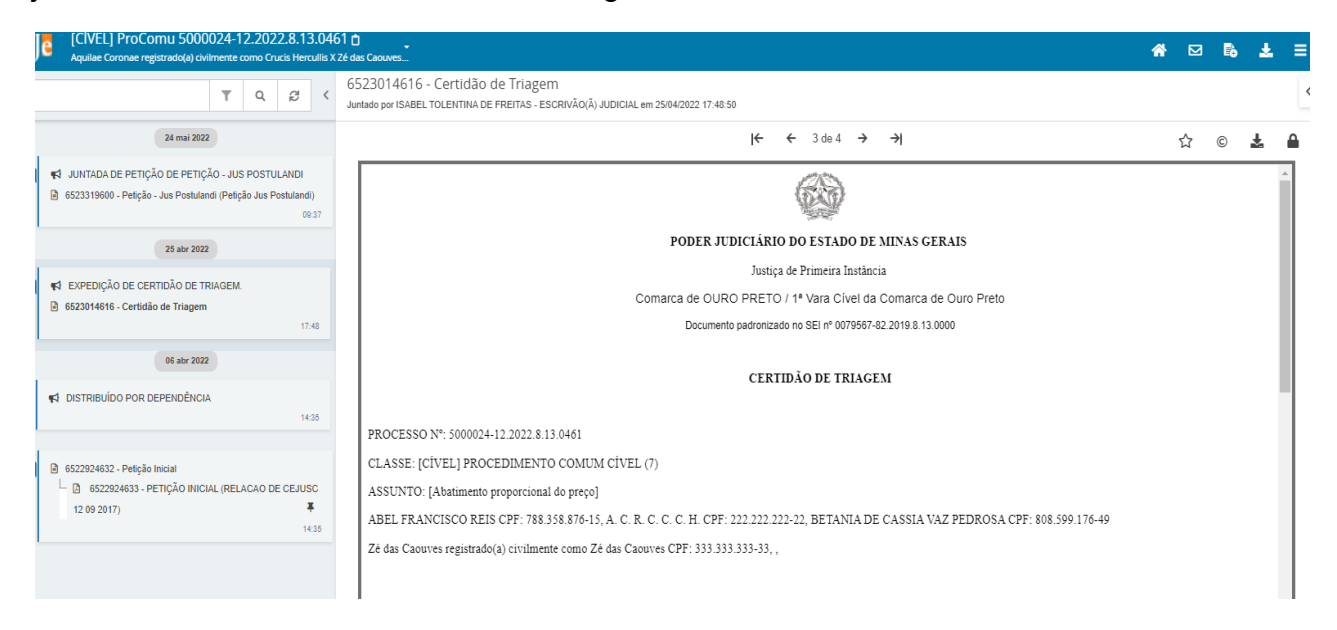

# Visão geral dos autos digitais:

| PJEC 50300<br>Wezen Camelop | 091-78.2020.8.13.0024 🗗 — 🚺 🔶                     |                                                                                                    |                                                  |
|-----------------------------|---------------------------------------------------|----------------------------------------------------------------------------------------------------|--------------------------------------------------|
| Classe judicial             | PROCEDIMENTO DO JUIZADO ESPECIAL CÍVEL (436)      | Polo ativo                                                                                                    | Polo parsivo                                     |
| Assunto                     | Abatimento proporcional do preço (7769)           |                                                                                                    |                                                  |
| Processo referência         | testee                                            | Wezen Camelopardalis - CPF: 222.222.222-22 (AUTOR)                                                            | Wezen Camelopardalis - CPF: 222.222.222-22 (REU) |
| Jurisdição                  | Belo Horizonte - Juizado Especial                 |                                                                                                    |                                                  |
| Autuação                    | 05/06/2020                                        |                                                                                                    |                                                  |
| Última distribuição         | 05/06/2020                                        |                                                                                                    |                                                  |
| Valor da causa              | R\$ 111.111,00                                    |                                                                                                    |                                                  |
| Segredo de justiça?         | NÃO                                               |                                                                                                    |                                                  |
| Justiça gratuita?           | SIM                                               |                                                                                                    |                                                  |
| Tutela/liminar?             | NÃO                                               |                                                                                                    |                                                  |
| Prioridade?                 | NÃO                                               |                                                                                                    |                                                  |
| Óra%a iulaadar              | Et Unidado Iuricidicional Chul. 120 ID da Comarca |                                                                                                    |                                                  |
| PJE PJEC 50<br>Wezen Car    | 130091-78.2020.8.13.0024 🗅                        |                                                                                                    |                                                  |
|                             | T Q S < 10555714<br>Juntado por O                 | 40 - Certidão de Triagem<br>Laudio Pentagna guimaraes costa - escrivão Judicial - Jesp em 05/05/2020 15:31:41 |                                                  |
| ●                           | D DE CERT<br>- Certisão d                         | AIS<br>Belo Horizonte<br>ACMTE - MG - CEP:                                                                    | : <b>&gt; &gt;</b>                               |
| AUDIÊNCIA                   | CONCILIAÇÃO DESIGNADA 15/07/2020                  | CERTIDÃO DE TRIAGEM                                                                                           |                                                  |

 Ao efetuar clique único, será apresentado os autos digitais do processo protocolado. Os dados a serem recuperados no cabeçalho são: Classe judicial, assunto, Autuação, última distribuição, Valor da causa, Segredo de justiça, Prioridade, Órgão colegiado, Órgão julgador, Relator, Polo ativo, Polo passivo e Outros interessados.

Coordenação de Apoio e Acompanhamento do Sistema "Processo Judicial Eletrônico" da Primeira Instância (COAPE) CGJ /TJMG – 2022

- **2.** Ícone que possibilita ordenar os documentos/movimentos apresentados e filtrar somente os documentos ou somente movimentos.
- 3. Ícone que possibilita pesquisar dentro da listagem de documentos/movimentos.
- 4. Ícone que permite atualizar a relação de documentos/movimentos.
- **5.** Campo expansível/comprimível em que o usuário terá possibilidade de ocultar a cronologia de documentos juntados.

| PJC [CÍVEL] ProComu 5000024-12.2022.8.13.04<br>Aquilae Coronae registrado(a) civilmente como Crucis Herculits              | 61 û<br>Zê das Caouves                                                                                                   |       |    |           | * | 6       | 1   |
|----------------------------------------------------------------------------------------------------|----------------------------------------------------------------------------------------------------|-------|----|-----------|---|---------|-----|
| T Q 2 <                                                                                                    | 6523014616 - Certidão de Triagem<br>Juniado por IsaBel TOLENTINA DE FREITAS - ESCRIVÃO(Ã) JUDICIAL em 2504/2022 17-46:50 |       | 11 | FAVORITOS | Ŧ | LEMBRET | TES |
| 24 mai 2022                                                                                                    | ← ← 3 de 4 → →                                                                                                    | ☆ © 🛓 |    |           |   |         |     |
| JUNTADA DE PETIÇÃO DE PETIÇÃO - JUS POSTULANDI     652319600 - Petição - Jus Postulandi (Petição Jus Postulandi)     02:37 | /////////////////////////////////////                                                                                    | 0 00  | 0  |           |   |         |     |
| 25 abr 2022                                                                                                    | <sup>6</sup> PODER JUDICIÁRIO DO ESTADO DE MINAS GERAIS                                                                  |       |    |           |   |         |     |
| <ul> <li>✔ EXPEDIÇÃO DE CERTIDÃO DE TRIAGEM.</li> <li>▲ 6523014616 - Certidão de Triagem</li> </ul>                        | Justiça de Primeira Instância<br>Comarca de OURO PRETO / 1ª Vara Cível da Comarca de Ouro Preto                          |       |    |           |   |         |     |

- 6. Ação que possibilita a navegação entre os documentos juntados.
- 7. Ação que possibilita adicionar documentos aos favoritos.
- 8. Ação que possibilita visualizar certidão do documento.
- 9. Ação que possibilita o download do documento atual juntado ao processo.
- **10.** Ação que possibilita visualizar dados da assinatura do documento.
- **11.** Campo expansível/comprimível em que o usuário terá acesso à visualização dos favoritos, e a opção para o download de todos os documentos definido como favoritos

| ] |                          | la .                                                                                                    | r  | *  |      | 6 1 | 2 ≡ |
|---|--------------------------|----------------------------------------------------------------------------------------------------|----|----|------|-----|-----|
|   | τ ο β <                  | 6517382995 - Petição Inicial<br>Juniado por / 1000 HIDRO - MOLIO ATIVO - ADVOGADO(A) em 2210/2021 16:54:38 |    | Ť  | Ξ    |     | <   |
|   | 22 out 2021              | $(\leftarrow \leftarrow 1 \text{ de 16} \rightarrow \rightarrow)$ (12) (13)                                | 14 | 15 | × 16 | Ŧ   |     |
|   | K DISTRIBUDO POR SORTEIO | Petição inicial                                                                                            |    |    |      |     |     |

- 12. Ação que possibilita visualizar os autos digitais.
- 13. Ação que possibilita visualizar os expedientes do processo.
- **14.** Ação que possibilita juntar documentos no processo.
- **15.** Ação que possibilita o download de documentos do processo, permitindo o download por Id, Período ou todo o conteúdo do documento.
- **16.** Ação que possibilita acesso ao menu.

No menu dos autos serão exibidas as seguintes abas:

- 1- Autos: Retorna para a cronologia dos autos;
- 2- Juntar documentos: Possibilita a inserção de qualquer documento aos autos;
- 3 Imprimir lista de documentos: Possibilita imprimir todos os documentos juntados no processo;
- 4 **Audiência**: Exibe todas as audiências do processo;
- 5- Expedientes: Exibe o registro de todos os expedientes nos autos;
- 6 **Características**: Exibe informações do cadastro do processo;
- 7 Perícia: Exibe informações de registro de perícia nos autos;
- 8- Redistribuições: Exibe informações de todas as redistribuições realizadas nos autos;
- 9 **Associados**: Exibe os processos eletrônicos conexos aos autos;
- 10 Acesso de terceiros: Exibe informações de acesso de terceiros não vinculados ao processo;
- 11 **Documentos**: Exibe todos os documentos anexados aos autos.

# 4. COMO CADASTRAR UM PROCESSO

A opção de "Novo processo" permite que o usuário realize o cadastramento de processos, que consiste nos dados iniciais do processo, assunto, suas partes, suas características, a petição inicial juntamente com os documentos necessários. Ao final do cadastramento, pode-se protocolar o processo, o que fará com que, desde que bem sucedida a distribuição, a ação seja considerada como proposta.

Conforme o parágrafo 4º do artigo 151 do Provimento 355/2018 da Corregedoria Geral de Justiça de Minas Gerais, a competência para distribuir ações através do perfil *Jus Postulandi, com certificado digital,* se limita ao Juizado Especial. Neste sentido, ao distribuir o processo, deverá selecionar a Jurisdição com a informação do Juizado Especial a frente, Ex: Belo Horizonte – Juizado Especial.

Para a distribuição de processos no Juizado Especial, o usuário deverá se limitar às classes relacionadas na Introdução desta Cartilha.

Coordenação de Apoio e Acompanhamento do Sistema "Processo Judicial Eletrônico" da Primeira Instância (COAPE) CGJ /TJMG – 2022

O cadastro de processo será realizado através do menu Processo  $\rightarrow$  Novo processo, conforme exemplo da imagem abaixo:

| $\equiv P$ Quadro de                                 | avisos                        |                 |            |                          |    |
|------------------------------------------------------|-------------------------------|-----------------|------------|--------------------------|----|
| Pesquisar                                            | × PJC Quadro de avisos        |                 |            | × PJC Quadro de avisos   | ľ  |
| Mensagens                                            | <b>Q</b> Acesso rápido        |                 |            | <b>Q</b> Acesso rápido   | ľ  |
|                                                      | 🖵 Painel                      | >               |            | PROCESSO                 | ŀ  |
| Liberação da cla                                     | Processo                      | >               | do Especia | Novo processo            | ). |
| Incluida por AMANDA SERAP<br>Publicado em 06/08/2021 |                               |                 | 1          | Novo processo incidental |    |
| Prezados Usuários,                                   |                               | Não protocolado |            |                          |    |
| Informamos que se enc                                | Pesquisar >                   | ,<br>)          |            |                          |    |
| tramitam nos juizados e                              | especiais da fazenda pública. |                 |            | Outras ações >           | ŀ  |

### 4.1. Dados iniciais Novo Processo

Ao acionar o menu, será exibida ao usuário a tela de seleção de matéria, jurisdição e classe judicial, conforme exemplo abaixo:

| $\equiv P \in$ Cadastro de processo |  |  |   |
|-------------------------------------|--|--|---|
|                                     |  |  |   |
| DADOS INICIAIS                      |  |  |   |
| Matéria*                            |  |  |   |
| Selecione                           |  |  | ~ |
| Jurisdição*                         |  |  |   |
| Selecione                           |  |  | ~ |
| Classe judicial*                    |  |  |   |
| Selecione                           |  |  | ~ |
| INCLUIR                             |  |  |   |

Na aba "Dados Iniciais", selecionar em "Matéria" a que mais se adéqua ao caso concreto.

Em "Jurisdição", selecionar a jurisdição/comarca desejada.

Em "Classe judicial", selecionar a classe processual adequada.

Após, clicar em "Incluir".

## 4.2. Assuntos

Na aba "Assuntos", o sistema mostrará na tabela à direita todos os assuntos associados à classe informada na aba "Dados Iniciais", de acordo com a competência cadastrada.

| $\equiv P J e$ Cadastro de processo                                                             |                                                                                                    | Costa 🔒       |
|-------------------------------------------------------------------------------------------------|----------------------------------------------------------------------------------------------------|---------------|
|                                                                                                 |                                                                                                    |               |
| DADOS INICIAIS ASSUNTOS PARTES CARACTERÍSTICAS INCLUIR PETIÇÕES E DOCUMENTOS PROTOCOLAR INICIAL |                                                                                                    |               |
| Assuntos Associados*                                                                            | Assunto                                                                                             | ¢             |
| Cod. Assunto Principal Assunto Complementar?                                                    |                                                                                                    |               |
| 0 resultados encontrados                                                                        | Código                                                                                              |               |
|                                                                                                 |                                                                                                    |               |
|                                                                                                 | PESQUISAR LIMPAR                                                                                    |               |
|                                                                                                 | Assuntos*                                                                                           |               |
|                                                                                                 | Cod. Assunto                                                                                        | Complementar? |
|                                                                                                 | 6062 DIREITO TRIBUTÁRIO/Contribuições/Contribuições Previdenciárias/1/3 de<br>férias/               | Não           |
|                                                                                                 | Tr69     DIREITO DO CONSUMIDOR[Responsabilidade do Fornecedor[Abatimento     proporcional do preço] | Não           |

Pode-se associar o(s) assunto(s) a que se refere à ação acionando o ícone "Adicionar ", referente ao assunto que se quer adicionar. O assunto selecionado passará para a tabela de "Assuntos associados" (tabela à esquerda).

Para "Pesquisar Assuntos", o sistema apresentará dois campos que facilitam a busca do(s) assunto(s) desejado(s):

| ≡ PJē ⊂        | adastro de processo                                                               | Abilio Costa                              |
|----------------|-----------------------------------------------------------------------------------|-------------------------------------------|
| DADOS INICIAIS | ASSUNTOS PARTES CARACTERÍSTICAS INCLUIR PETIÇÕES E DOCUMENTOS PROTOCOLAR INICIAL  |                                           |
| Assuntos A     | ssociados*<br>Assunto Principal Assunto Complementar?<br>O resultados encontrados | Assunto Código PESQUISAR LIMPAR Assuntos* |

**Código:** No campo "Código", informar o código correspondente ao assunto e clique no botão "Pesquisar" para que o sistema apresente o assunto

pesquisado na tabela de "Assunto". Para associá-lo, clique no ícone "adicionar" (seta para esquerda).

**Assunto:** No campo "Assunto", informar parte do nome do assunto e clique no botão "Pesquisar" para que o sistema apresente todos os assuntos que

contém a palavra digitada na tabela de "Assunto". Para associá-lo, clicar no ícone "adicionar" (seta para esquerda).

Na tabela "Assuntos Associados", são exibidos o(s) assunto(s) selecionado(s) e que se refere(m) à ação.

Caso seja necessário desassociar um assunto, clicar no ícone "Remover " (seta para direita) e o sistema passará o assunto desassociado para a tabela "Assuntos".

## Coluna "Assunto Principal"

| ≡ PJe         | Cadas   | tro de process    | 0                                                                                                    |                                                      |                      |        |
|---------------|---------|-------------------|----------------------------------------------------------------------------------------------------|------------------------------------------------------|----------------------|--------|
| DADOS INICIAI | S ASSU  | JNTOS PARTES      | CARACTERÍSTICAS INCLUIR PET                                                                          | ÎÇÕES E DOCUMENTOS                                   | PROTOCOLAR INICIAL   |        |
| Assuntos      | Associa | dos*              |                                                                                                    |                                                      |                      | Assunt |
|               | Cod.    | Assunto Principal | Assunto                                                                                              |                                                      | Complementar?        |        |
| <b>→</b>      | 10662   | 0                 | DIREITO ADMINISTRATIVO E OUT<br>DIREITO PÚBLICO Servidor Público<br>Remuneratório e Benefícios Abono | RAS MATÉRIAS DE<br>o Civil Sistema<br>de Permanência | Não                  | Código |
| <b>&gt;</b>   | 6062    | ۲                 | DIREITO TRIBUTÁRIO Contribuiçõe<br>Previdenciárias 1/3 de férias                                     | s Contribuições                                      | Não                  | PESC   |
|               |         |                   |                                                                                                    | 2 res                                                | sultados encontrados |        |
|               |         |                   |                                                                                                    |                                                      |                      | Assu   |

O primeiro assunto adicionado será atribuído automaticamente pelo PJe como assunto principal (Botão selecionado). Entretanto, para alterar esse comportamento padrão, clicar em outro assunto e indicá-lo como assunto principal. Somente é possível ter um assunto principal.

## 4.3. Partes

Na aba Partes, o sistema incluirá automaticamente o usuário como parte do polo ativo. O usuário adicionará o "polo passivo" ao clicar na opção " 💽 Parte". A única diferenciação durante o processo de cadastro se dará quando o polo for pessoa Física ou Jurídica.

Adicionar a(s) parte(s) do polo passivo clicando no ícone "[ respectivo.

| $\equiv P J \overline{e}$ Cadastro de processo | Costa 🧕                                             |
|------------------------------------------------|-----------------------------------------------------|
|                                                | COSTA                                               |
|                                                | JusPostulandi - COSTA (090.090.09) / Jus Postulandi |
| Polo Ativo                                     | Polo Passivo                                        |
| Participante                                   | + Parte + Procurador                                |
| COSTA - CPF: 090.090.090.09 (AUTOR)            | Participante                                        |
| 1 resultados encontrados                       | 0 resultados encontrados                            |
|                                                |                                                     |
| Outros Participantes                           |                                                     |
| Participante                                   |                                                     |
| 0 resultados encontrados                       |                                                     |
|                                                |                                                     |

Informar, obrigatoriamente o CPF ou CNPJ, dependendo do "Tipo de pessoa" selecionada. Digitar o nº do CPF ou do CNPJ e clicar no botão "Pesquisar", para o sistema realizar a validação do documento na Receita Federal. Caso o sistema não encontre nenhum problema, mostrará o nome e, sendo pessoa jurídica, o sistema apresentará também o nome fantasia da empresa. Clicar no botão "Confirmar" para continuar o cadastro da parte no processo.

ATENÇÃO: Considerando que o sistema incluirá automaticamente o usuário que está distribuindo como parte do polo ativo e devido à impossibilidade técnica sistêmica, nos casos de Averiguação de Paternidade (123), os cartórios não conseguem realizar cadastros no polo ativo. Assim, a distribuição se dará pelos cartórios sem a inclusão das partes e caberá à secretaria, no momento da triagem, realizar a análise dos documentos constantes nos autos e retificar o polo ativo para incluir a mãe ou o interessado, quando este for maior de idade.

# Pessoa Física

Para o cadastro de CPF, deverá ser informado se a pessoa é brasileira ou não através do campo de opção correspondente. Caso a pessoa seja um estrangeiro, o número do passaporte deverá ser informado, bem como o país de origem do estrangeiro. Pode-se também utilizar a opção "Não possui este documento".

Para fornecimento de identificação de contribuinte, o usuário deve informar o nº do CPF e acionar o botão "Pesquisar". O sistema realizará a validação do documento na Receita Federal e, não encontrando nenhum problema, mostrará o nome. O usuário deverá clicar no botão "Confirmar" para continuar o cadastro da parte no processo. Retirar(repetido)

Quando o usuário não tiver o CPF da parte, deverá marcar a opção "Não possui este documento" e selecionar a opção no campo "Possui algum outro documento que o identifique?". Nesse momento, o sistema apresentará duas situações:

1. Ao selecionar "Sim", o sistema abrirá na tela os campos para serem informados. O usuário deverá preencher todos os campos obrigatórios solicitados pelo sistema (que estão simbolizados pelo \*) e clicar em "Confirmar".

2. Ao selecionar "Não", o sistema apresentará o campo "Informe o nome ou alcunha". Digitar o nome da parte e clicar em "Confirmar"..

Após clicar em "Confirmar", independente da opção selecionada anteriormente, o sistema abrirá a tela de complementação do cadastro.

## Pessoa Jurídica

Será recuperada uma lista contendo todas as pessoas jurídicas ativas e que sejam órgão público cadastradas. O sistema não permitirá o cadastro de novas pessoas jurídicas classificadas como órgão público.

Caso o cadastro da parte seja uma pessoa jurídica privada, apenas o CNPJ da empresa deverá ser informado. O usuário informa o nº do CNPJ e aciona o botão "Pesquisar". O sistema realizará a validação do documento na Receita Federal e, não encontrando nenhum problema, mostrará o nome e o nome fantasia da empresa. O usuário deverá clicar no botão "Confirmar" para continuar o cadastro da parte no processo, conforme tela abaixo.

| PUBLICASING CONTRACTOR OF CONTRACTOR OF |   |
|----------------------------------------------------------------------------------------------------|---|
| Associar parte ao processo                                                                                                    | × |
| 1 Passo → Tipo de Vinculação                                                                                                    |   |
| Tipo da Parte                                                                                                    |   |
| RÉU/RÉ                                                                                                    | ~ |
| 1° Passo - Pré-cadastro                                                                                                    |   |
| Tipo de pessoa .                                                                                                    |   |
| O Fisica Ente ou autoridade                                                                                                    |   |
| Órgão Público? =                                                                                                    |   |
|                                                                                                    |   |
| CNP1*                                                                                                    |   |
| 18.715.615/0001-60 PESQUISAR LIMPAR                                                                                                    |   |
| •                                                                                                    |   |
| Não possul este documento                                                                                                    |   |
| Nome * a                                                                                                    |   |
| ESTADO DE MINAS GERAIS                                                                                                    |   |
| Nome fantasia * a                                                                                                    |   |
| GABINETE DO SECRETARIO MG                                                                                                    |   |
|                                                                                                    |   |
| CONFIRMAR                                                                                                    |   |
|                                                                                                    |   |
|                                                                                                    |   |

Quando o usuário não tiver o CNPJ da parte, deverá marcar a opção "Não possui este documento" e selecionar a opção no campo "Possui algum outro documento que o identifique?". Nesse momento o sistema apresenta duas situações:

1. Ao selecionar <u>"Sim"</u>, o sistema abrirá na tela os campos para serem informados. O usuário deverá preencher todos os campos obrigatórios solicitados pelo sistema (que estão simbolizados pelo \*) e clicar em "Confirmar".

2. Ao selecionar "<u>Não"</u>, o sistema apresentará o campo "Informe o nome ou alcunha". Digite o nome da parte e clique em "Confirmar";

Após, clicar em **<u>"Confirmar"</u>**, independente da opção selecionada anteriormente, o sistema abrirá a tela de complementação do cadastro.

### Complementação do cadastro

A complementação do cadastro será realizada por meio de abas. Cada aba contém um botão "Salvar" associado, que possibilita a gravação temporária das informações contidas naquela aba. Outros botões são disponibilizados conforme pertinência para os dados relacionados à aba.

Há diferenciação entre os botões de cada aba e o botão da "Complementação do cadastro". A vinculação da informação à parte do processo propriamente dita se dará através do botão "Vincular parte ao processo", que está associado à "Complementação do cadastro", mas a nenhuma aba especificamente. Se o cadastro da parte está sendo editado, o botão é disponibilizado com o texto "Salvar", conforme imagem abaixo.

|                           | Estado civil*                           |
|---------------------------|-----------------------------------------|
| Selecione                 | <ul><li>✓ Selecione</li><li>✓</li></ul> |
| Profissão* 🗎              | País de nascimento* 🗎                   |
|                           | Q Selecione ~                           |
|                           |                                         |
| Procuradoria/Defensoria a |                                         |
| Procuradoria/Defensoria a | ~                                       |

**O cadastro de endereço é obrigatório**. Caso o usuário tente acionar o botão "Vincular parte ao processo" antes de preencher os dados que faltam, o sistema acusará erro de endereço não fornecido: "Selecione ao menos um endereço para utilizar no processo ou use a opção 'Endereço desconhecido").-Para solucionar, o usuário deverá habilitar a aba "Endereços" e seguir o procedimento de cadastramento de endereços, conforme orientações.

| Associar parte ao processo                                                                       | × |
|--------------------------------------------------------------------------------------------------|---|
| Selecione ao menos um endereço para utilizar no processo ou use a opção 'Endereço desconhecido'. |   |
| 2º Passo • Complementação do cadastro                                                            |   |
| RÉU/RÉ                                                                                           | ~ |
| Selecione ao menos um endereço para utilizar no processo ou use a opção 'Endereço desconhecido'. |   |
|                                                                                                  |   |

Todos os dados relevantes para a parte no processo deverão ser inseridas, apesar do sistema exigir o fornecimento apenas do endereço.

Após a inclusão das informações, para finalizar o cadastro da parte, clicar em Vincular parte ao processo", para que o sistema inclua a parte ao processo. Após finalizada a inserção, a parte estará na tabela de seleção de partes do cadastro de processo.

Para editar uma parte associada ao processo, clique no ícone para que o sistema abra a tela de Complementação do cadastro com as várias abas para atualizar as informações. Tal funcionalidade segue as regras de inclusão dos dados da parte e, ao final da atualização, clicar em "Salvar".

Para Remover uma parte associada ao processo, clique no ícone <u>Lixeira</u> Lixeira para que o sistema exclua essa parte do processo.

Informações pessoais

O cadastro de informações pessoais, conforme imagem abaixo, abrange o nome, já fornecido ou recuperado no passo de pré-cadastro, e mais algumas informações complementares. É possível informar o nome social marcando o checkbox "Nome social?", bem como distribuir a parte como sigilosa ao selecionar "Sim" no campo "Parte sigilosa".

| INFORMAÇÕES PESSOAIS      | DOCUMENTOS DE IDENTIFICAÇ | ÃO ENDEREÇOS MEIOS DE CONTATO OUTROS NO | MES OUTRAS FILIAÇÕES |
|---------------------------|---------------------------|-----------------------------------------|----------------------|
| Informar nome social      |                           | Nome civil* a                           | Nome da genitora a   |
|                           |                           | teste                                   |                      |
| Nome da parte no processo | 4                         | Nome do genitor a                       | Sexo 🗎               |
| teste                     | ~                         |                                         | Selecione 🗸          |
| Data de nascimento a      |                           | Data de óbito 📾                         |                      |
|                           |                           | 111                                     |                      |
| Etnia 🗎                   |                           | Estado civil a                          |                      |
| Selecione                 | ~                         | Selecione 🗸                             |                      |
| Escolaridade              |                           | Profissão a                             | País de nascimento a |
| Selecione                 | ~                         | Q                                       | Selecione 🗸          |
| SALVAR                    |                           |                                         |                      |

Após inseridas as informações, o usuário deve acionar o botão "Salvar" da aba.

Documentos de identificação

O cadastro de documentos de identificação permite a inclusão de documentos cujos tipos já estejam previamente cadastrados no PJe. Os campos a serem fornecidos podem ser vistos na imagem de exemplo abaixo:

| Nome registrado neste documento* 🗎 | Tipo do documento* 🖻 | Núme  | ro* 🗎              |                        |
|------------------------------------|----------------------|-------|--------------------|------------------------|
|                                    | Selecione            | ~     |                    |                        |
| Estado* 🔒                          | Documento falso?     | Docur | nento principal? 🔒 |                        |
| Selecione                          | ~                    |       |                    |                        |
| INCLUIR                            |                      |       |                    |                        |
| ocumentos - teste                  |                      |       |                    |                        |
| Nome da pessoa                     | Tipo do documento    | Nú    | mero               | Situação               |
|                                    |                      |       |                    | 0 resultados encontrad |
|                                    |                      |       |                    |                        |

Coordenação de Apoio e Acompanhamento do Sistema "Processo Judicial Eletrônico" da Primeira Instância (COAPE) CGJ /TJMG – 2022 Para partes que já estão cadastradas no PJe, a recuperação de documentos de identificação vinculados a ela respeitará as seguintes restrições:

- Se os documentos de identificação vinculados à parte tiverem sido cadastrados pelo usuário logado, eles serão recuperados;
- Se o usuário logado for a parte, todos os documentos de identificação vinculados a ele serão recuperados.

O botão "Incluir" é disponibilizado para que o cadastro seja finalizado. Já que uma pessoa pode acumular mais de um documento de identificação, ao finalizar o cadastro de um documento de identificação, o registro incluído é disponibilizado em uma tabela de seleção abaixo da tela de cadastro, conforme exemplo abaixo:

| INCLUIR LIMPAR                      |                            |                   |           |                          |  |  |
|-------------------------------------|----------------------------|-------------------|-----------|--------------------------|--|--|
| Documentos - TESTE                  |                            |                   |           |                          |  |  |
| Nome da pessoa                      |                            | Tipo do documento | Número    | Situação                 |  |  |
|                                     | TESTE DE CARVALHO OLIVEIRA | RG                | 262156153 | Ativo                    |  |  |
|                                     |                            |                   |           | l resultados encontrados |  |  |
|                                     |                            |                   |           |                          |  |  |
| Procuradoria/Defensoria             |                            |                   |           |                          |  |  |
| Selectone                           | $\sim$                     |                   |           |                          |  |  |
| VINCULAR PARTE AO PROCESSO CANCELAR |                            |                   |           |                          |  |  |

Quando um usuário externo incluir um documento de identificação associado a uma parte em um processo, ele poderá manipular "alterar 🖍 ou "inativar" 💼 este documento até que o processo seja protocolado.

### <u>Endereços</u>

Para a inclusão de um endereço, o CEP e o preenchimento dos demais campos são de fornecimento obrigatório. Para logradouros com CEP único, ou seja, cujo CEP não está vinculado a um determinado logradouro, a digitação do nome do logradouro e bairro no cadastro de partes é necessária. Assim, ao cadastrar uma parte, o usuário utilizará o número do referido CEP e fornecerá o logradouro e bairro específicos.

Caso exista logradouro e bairro vinculados ao CEP, o sistema não permite a alteração dos conteúdos destes no cadastro de endereço da parte. Caso julgue insuficiente as informações do endereço, o usuário deve utilizar o campo "Complemento".

Para CEPs não gerais, a recuperação dos demais dados do endereço é automática, sendo permitida a inserção dos dados de número, complemento e se o endereço é apenas para correspondência.

| INFORMAÇÕES PESSOAIS DOCUMENTOS DE ID | ENTIFICAÇÃO ENDEREÇOS | MEIOS DE CONTATO        | OUTROS NOMES OUTRAS FILIAÇ | ÕES    |             |                          |
|---------------------------------------|-----------------------|-------------------------|----------------------------|--------|-------------|--------------------------|
| ADICIONAR ENDEREÇO PESQUISAR ENDEREÇO | <b></b>               |                         |                            |        |             |                          |
| CEP (99999-999)*                      |                       | Estado                  |                            | Cidade |             |                          |
|                                       | Q                     |                         |                            |        |             |                          |
| Bairro* a                             |                       | Logradouro*             |                            | Número |             |                          |
|                                       |                       |                         |                            |        |             |                          |
| Complemento a                         |                       | Enriereco apenas para o | orrespondência?            |        |             |                          |
|                                       |                       |                         | on caponacincia.           |        |             |                          |
| INCLUIR                               |                       |                         |                            |        |             |                          |
| Endereço desconhecido                 |                       |                         |                            |        |             |                          |
| Endereços - TESTE                     |                       |                         |                            |        |             |                          |
| Usar no processo                      | CEP                   | Logradouro              | Bairro                     | Número | Complemento |                          |
|                                       |                       |                         |                            |        |             | 0 resultados encontrados |
|                                       |                       |                         |                            |        |             |                          |

#### Meios de contato

O usuário deverá selecioná-lo o campo tipo e fornecer, no campo "Identificação", o dado correspondente. Depois de fornecidos os dados, deve acionar o botão "Incluir". O meio de contato será incluído na tabela de seleção abaixo dos campos, conforme imagem abaixo. O usuário terá a opção de editar e excluir, utilizando os ícones

| INFORMAÇÕES PESSOAIS   | DOCUMENTOS DE IDENTIFICAÇÃO | ENDEREÇOS | MEIOS DE CONTATO | OUTROS NOMES  | OUTRAS FILIAÇÕES         |
|------------------------|-----------------------------|-----------|------------------|---------------|--------------------------|
| Meio de Contato - TEST | ΓE                          |           |                  |               |                          |
| • Campos obrigatórios  |                             |           | _                |               |                          |
| Tipo* a                | Identif                     | icação* 🛛 |                  |               |                          |
| Selecione              | ~                           |           |                  |               |                          |
| INCLUIR                |                             |           |                  |               |                          |
| Meios de Contato - TES | TE                          |           |                  |               |                          |
| Melo de contato        |                             |           | Тіро             | Identificação |                          |
|                        |                             |           |                  |               | 0 resultados encontrados |
|                        |                             |           |                  |               |                          |

### Outros Nomes e Outras Filiações

Estas abas existem apenas para complementação de cadastro de partes no processo Criminal.

#### Ente ou Autoridade

Para o cadastro de Ente ou Autoridade, ao selecionar este tipo de parte o sistema exibirá uma caixa de pesquisa.

• Digitar o nome do ente ou autoridade desejada e aguardar a busca no banco de dados do sistema. Pode-se buscar, também, por palavras-chave do órgão ao qual a autoridade está vinculada (Exemplo: MPMG). Nesse campo, **não** deve ser utilizada a tecla "enter";

• O sistema buscará os entes ou autoridades já cadastradas e exibirá as opções disponíveis. Selecionar a adequada e clicar em confirmar.

• Nota: As autoridades representadas por procuradorias públicas são vinculadas aos órgãos de representação jurídica no PJe, da mesma forma que para órgão públicos. A correta vinculação será indicada nos dados da autuação por meio do símbolo ma que representa a procuradoria.

| Associar parte ao processo      |     |   | × |
|---------------------------------|-----|---|---|
| 1 Passo → Tipo de Vinculação    |     |   |   |
| Tipo da Parte                   |     |   |   |
| RÉU/RÉ                          |     |   | ~ |
| 1º Passo • Pré-cadastro         |     |   |   |
| Tipo de pessoa 🕯                |     |   |   |
| ○ Física ○ Jurídica             |     |   |   |
| Ente ou autoridade 🗎            | 0   |   |   |
| BELO HORIZONTE                  | ۹ 🔶 |   |   |
| Município de Belo Horizonte     |     | ^ |   |
| 🙀 Prefeitura de Belo Horizonte. |     |   |   |
| belo horizonte                  |     |   |   |
| Belo Horizonte                  |     |   |   |
| Belo Horizonte                  |     | ~ |   |

• Caso não seja localizada nenhuma opção disponível, é possível "Criar ente ou autoridade", clicando nessa opção.

| Associar parte ao processo                                                        |   |  | × |  |
|-----------------------------------------------------------------------------------|---|--|---|--|
| 1 Passo → Tipo de Vinculação                                                      |   |  |   |  |
| Tipo da Parte                                                                     |   |  |   |  |
| RÉU/RÉ                                                                            |   |  | ~ |  |
| 1º Passo • Pré-cadastro Tipo de pessoa a ○ Física ○ Jurídica ● Ente ou autoridade |   |  |   |  |
| Ente ou autoridade 💩                                                              | 0 |  |   |  |
| ENTE                                                                              | Q |  |   |  |
| CRIAR NOVO ENTE OU AUTORIDADE                                                     |   |  |   |  |

Coordenação de Apoio e Acompanhamento do Sistema "Processo Judicial Eletrônico" da Primeira Instância (COAPE) CGJ /TJMG – 2022 • Informar o nome do ente ou autoridade e digitar o nome do órgão de vinculação, ou pesquisar o órgão através do CNPJ (Exemplo: Tribunal da Justiça do Estado de Minas Gerais);

- Clicar em "Criar novo ente ou autoridade";
- Selecionar a aba endereços e preencher as informações;
- Clicar em Vincular parte ao processo.

| RÉU/RÉ                       |                          | ` |
|------------------------------|--------------------------|---|
| NFORMAÇÕES PESSOAIS          |                          |   |
| Ente ou autoridade pública   |                          |   |
| Nome* a                      |                          |   |
| Pesquisar órgão de vinculaçã | Q LIMPAR BUSCAR POR CNPJ |   |
| CRIAR ENTE/AUTORIDADE        |                          |   |

#### 4.4. Características

Nessa aba, pode-se registrar pedido de segredo de justiça para o processo, pedido de justiça gratuita, pedido de liminar ou de antecipação de tutela, o valor da causa e acrescentar as prioridades processuais.

### 4.5. Incluir petições e documentos

Através dessa aba, o usuário poderá escrever a petição. Instruções a respeito dos requisitos de configuração da petição inicial estão disponíveis no roteiro de configuração de documentos.

**Tipo de documento:** A petição inicial é o documento necessário para que o processo seja protocolado. Sendo assim, o "Tipo de documento" a ser selecionado na caixa de combinação respectiva é "Petição inicial". A tela inicialmente vem com a informação do tipo de documento previamente selecionada.

**Descrição:** O título do documento vem automaticamente preenchido com o conteúdo "Petição inicial", no campo de texto livre "Descrição". A descrição pode ser alterada pelo usuário, da maneira que lhe for conveniente.

**Número:** O número do documento, que pode ser incluído no campo "Número (opcional)", pode ser usado como uma informação a mais para referência do processo pelo usuário distribuidor e por quem precise encontrá-lo. Para a autuação de processos físicos, ou seja, no caso do tribunal ser responsável pelo protocolo de processos entregues fisicamente pela parte, ocorre muitas vezes de haver um número de protocolo associado ao processo, utilizado anteriormente ao número do processo propriamente dito. O usuário pode, então, utilizar o número do documento para registrar o número do protocolo, viabilizando consultas futuras.

Sigiloso: A informação de sigilo do documento, pode ser marcada através do campo de seleção "Sigiloso". Dessa forma, o documento será tratado ao longo do processo de acordo com procedimentos específicos relacionados a essa característica. OBS: O processo sigiloso, somente as partes, advogados e Secretaria Judicial onde tramita o processo tem acesso aos autos, por esse motivo se a necessidade do sigilo é para o processo não precisa marcar sigilo nos documentos. Este campo deverá ser utilizado para atribuir sigilo a um documento específico.

No campo "Documento", escolher "Arquivo PDF" ou "editor de texto".

**Arquivo PDF**": ao selecionar essa opção, é possível inserir arquivo PDF sem preencher o editor de texto. Nesta opção, é permitido adicionar documento em PDF com tamanho máximo 1.5MB. Ao incluir o PDF principal, a opção de "Adicionar" será habilitada para inserir anexos.

**"Editor de texto":** para que a opção de "Adicionar" documento seja habilitada, é necessário o preenchimento do editor de texto interno do Sistema. No editor de texto, incluir o conteúdo do documento e clicar em "Salvar".

**Área de edição:** A área de edição conterá o documento principal. No PJe, todos os documentos anexados, ou seja, previamente digitalizados, devem estar sempre vinculados a um documento principal. O usuário poderá escrever a petição utilizando o editor do PJe, anexando documentos. Para o caso de todos os documentos estarem previamente digitalizados, o usuário deverá escrever, no documento principal, algum comentário notificando a presença da petição inicial nos anexos, já que o preenchimento do documento principal é obrigatório.

O documento principal pode também ser preenchido com conteúdo de documentos previamente editados em editores externos através das opções de copiar e colar disponíveis nos sistemas operacionais. Em princípio, não há restrições para uso dessa opção, mas caso o usuário esteja com problemas para salvar o documento, pode-se utilizar um editor de texto para fazer a cópia intermediária do conteúdo do documento, de forma a contornar problemas que porventura o PJe possa ter ao tratar caracteres especiais de editores externos. Por exemplo, petição inicial digitada em um documento do Microsoft Word.

O usuário "copia" todo o conteúdo do documento e o "cola" na área de edição do editor de texto do PJe. Ao tentar salvar o conteúdo, o PJe lança uma exceção. O usuário deverá, então, como solução de contorno, copiar o conteúdo e colar em outro editor de texto (por exemplo, "Bloco de notas"), salvar o documento, copiar seu conteúdo no editor de texto e colar na área de edição do editor do PJe. Após a edição do documento, o usuário deverá acionar o botão "Salvar".

Coordenação de Apoio e Acompanhamento do Sistema "Processo Judicial Eletrônico" da Primeira Instância (COAPE) CGJ /TJMG – 2022

O usuário poderá observar que, após inserir o documento principal, o sistema habilitará a seção de anexos abaixo do documento salvo. Através dessa opção, os documentos previamente digitalizados poderão ser vinculados ao documento principal. O usuário poderá observar também a presença do botão "Assinar documentos".

**Assinar sem anexos:** Caso não tenha documentos digitalizados a inserir, o usuário poderá acionar o botão "Assinar documentos". O usuário deverá acioná-lo para finalizar a inserção. A janela para inserção da senha para utilização do certificado será exibida. O usuário deverá fornecer a senha de acesso ao token para que a leitora consiga ler o certificado digital. A partir dessa leitura, o PJe fará a assinatura do(s) documento(s). Se a assinatura for bem-sucedida, o sistema apresentará mensagem sinalizando que o documento está vinculado ao processo, o que poderá ser verificado na aba de Processo.

**Anexos:** O usuário poderá adicionar no processo um ou mais arquivos previamente preparados. Para isso, deverá acionar o botão "Adicionar". Uma janela de seleção de arquivos será exibida. Os arquivos suportados e tamanhos permitidos pelo Sistema são os seguintes:

- ".html"-3.0MB"
- "image/png"- 1.5MB
- "application/pdf" 5.0MB"
- ".ogv" 10.0MB
- "audio/vorbis" 5.0MB
- ".mpeg" 5.0MB
- "application/vnd.google-earth.klm+xml" 5.0MB
- ".klm" 5.0MB
- ".oga" 5.0MB
- ".png" 1.5MB
- "audio/mpeg" 5.0MB
- "audio/ogg" 5.0MB
- "audio/mp3"- 5.0MB
- ".pdf"- 5.0MB
- ".mpeg3" 5.0MB
- "text/html" 3.0MB
- "mp3"- 5.0MB
- "mp4"- 10.0MB
- "video/ogg" 10MB
- "audio/mpeg3"-5.0MB
- "video/mp4"-10.0MB

À medida que os arquivos forem recebidos pelo sistema, serão exibidos à direta da tela para sua classificação e, se for o caso, modificação do nome do arquivo. O usuário deverá classificar o documento e, conforme essa classificação se concretize, um ícone verde será exibido. Quando todos os documentos estiverem classificados, o botão de assinatura digital será exibido. Ao acioná-lo, o usuário assinará todos os documentos apresentados e os vinculará ao processo.

| ADICION | AR LIMPAR                                   | Arquivos suportados                                 |                            |
|---------|---------------------------------------------|-----------------------------------------------------|----------------------------|
|         | Petição.pdf<br>227,4 KiB<br>application/pdf | Tipo de documento<br>Descrição<br>Número (opcional) | Petição - Jus Postulandi v |
|         |                                             | Sigiloso (opcional)                                 |                            |

# 4.6. Protocolar Inicial

A aba "Protocolar inicial" se destina a finalização do protocolo do processo. Por meio dela, o usuário poderá selecionar as competências possíveis, se for o caso, verificar o resumo do processo e efetivar o protocolo. Caso o conjunto de informações classe, assunto e partes leve a uma ambiguidade de competência para apreciação do procedimento, o sistema solicitará a escolha da competência para a qual se pretende protocolar. Essa escolha é essencial para uma regular tramitação do processo, evitando eventuais declinações de competência. Uma vez escolhida a competência ou não havendo ambiguidade, será exibido um resumo do processo para o protocolo. Conferir os dados e, se tudo estiver de acordo, acionar o botão protocolar.

O sistema realizará o protocolo e distribuição do processo e apresentará uma nova janela com os dados desse protocolo.

# 5. PROCESSOS NÃO PROTOCOLADO

Essa funcionalidade existe para permitir que o cadastro do processo seja iniciado em um momento e terminado em outro, com a guarda dos dados já digitados. Poderão ser visualizados todos os processos não protocolados (em elaboração) de acordo com a permissão do usuário. O acesso à funcionalidade está disponível no menu Processo  $\rightarrow$  Não protocolado.